Diese Anleitung soll dabei unterstützen Ergebnisse vom Rundenwettkampf im RWK-Onlinemelder einzutragen. Die Eintragung der Ergebnisse die gastgebende Mannschaft vorzunehmen.

- 1. Die Online-Ergebnismeldung vom KSV Gifhorn ruft ihr über folgenden Link auf: https://www.rwk-onlinemelder.de/online/nssvksv11
- 2. Die Ergebnisse können nur mit entsprechenden Zugangsdaten eingetragen werden:

3. Im Anschluss wählt man den entsprechenden Rundenwettkampf aus, hier im Beispiel LP Kreisliga.

Online-Ergebnismeldung Kreisschützenverband Gifhorn (nssvksv11) - abmelden www.ineme

⑦ Was tue ich, wenn ... ⑦

### Bitte wählen Sie aus:

- LG Kreisliga (1)
- LG Kreisklasse (1)
- LG Kreisklasse Junioren (1)
- LG Kreisklasse Jugend (1)
- LG Kreisklasse Schüler (1)
- LG Auflage Kreisliga (1)
- LG sitzend aufgelegt (1)
- LG sitzend aufgelegt Damen (1)
- LG sitzend Freihand (1)
- LP Kreisliga (1)
- I D Kreicklasse (1)
- 4. Danach wird die Klasse gewählt (Bsp. 1. Liga Gruppe 2), dann die Runde (Durchgang) und zum Schluss die Mannschaft, für die man das Ergebnis eintragen möchte, in diesem Beispiel für Calberlah 7.

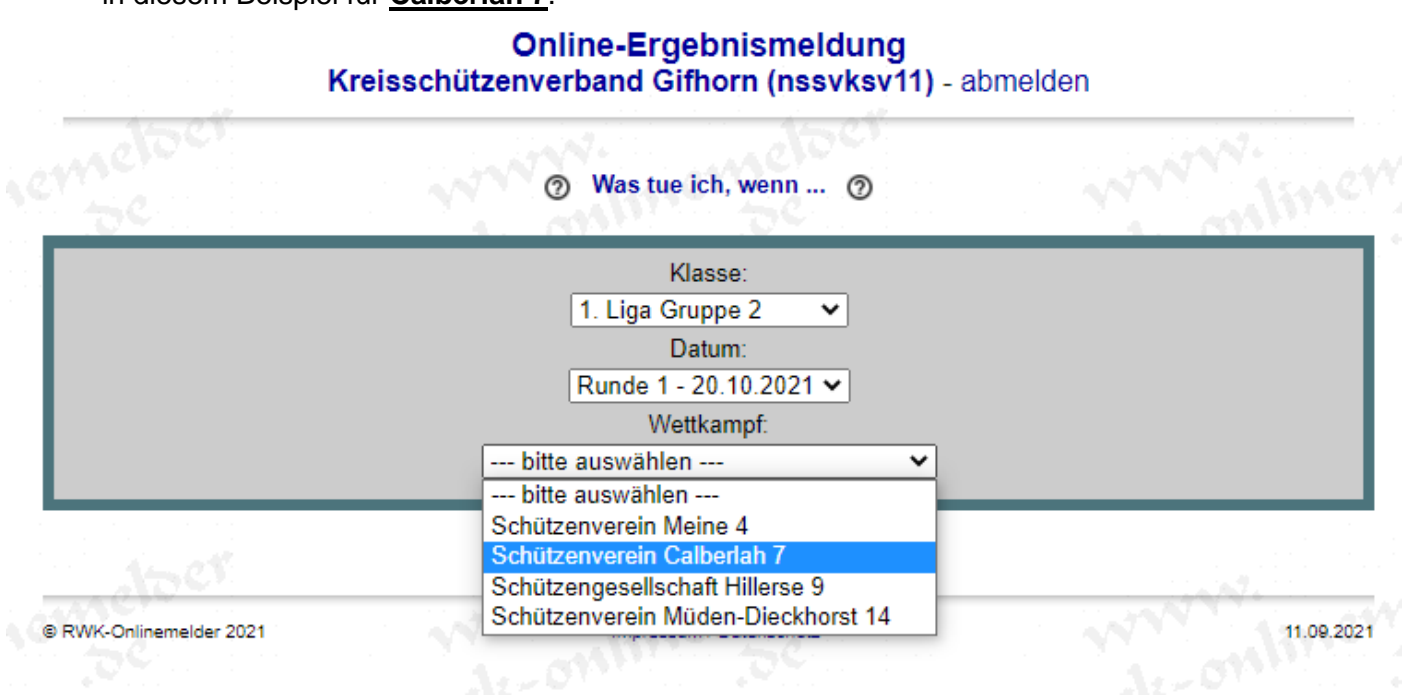

100

5. Jetzt erscheint die sogenannte "Auswertungskarte". Hier werden die Schützen mit den Ergebnissen eingetragen. HINWEIS! Es müssen alle Ergebnisse der gesamten Mannschafft und Ersatzschützen in einem Zug eingetragen werden! Ein zwischen Speicher oder der Gleichen ist nicht möglich!

| emelDe.                                              | LP Kreisliga (1)<br>Empfänger: Jürgen Klänelschen<br>⑦ Was tue ich, wenn ⑦                                                                                 | www.inew                                                             |
|------------------------------------------------------|----------------------------------------------------------------------------------------------------|----------------------------------------------------------------------|
| Disziplin<br>LP Kreisliga (1)<br>▶ Ergebnis einlesen | Niedersächsischer Sportschützenverband e.V.<br>Kreisschützenverband Gifhorn (nssvksv11)<br><b>Auswertungskarte</b><br>Rundenwettkampf Nr. 1 vom 20.10.2021 | Klasse/Gruppe<br><b>1. Liga Gruppe 2</b><br>• Wettkampfkarte drucken |
| <b>Mannschaft</b><br>/erein: <u>Schützenve</u> l     | rein Calberlah 7                                                                                                    | VereinsNr.: 11006                                                    |
| Pass-/Stamm-Nr.                                      | Name, Vorname                                                                                                    | Ringe<br>51 52 53 54                                                 |
|                                                      |                                                                                                    | S1 S2 S3 S4   S1 S2 S3 S4   S1 S2 S3 S4                              |
|                                                      |                                                                                                    | S1     S2     S3     S4       Total:     0     0     0               |
| •                                                    | ab hier nur für Einzelwertung:                                                                                                    | S1 S2 S3 S4                                                          |
|                                                      | Zusätzliche Informationen - Heim-Mannschaft:                                                                                                    |                                                                      |
| Vorname des Absenders                                | Nachname des Absenders E-Mail-Adresse des Absende                                                                                                    | ers                                                                  |
| Vergew                                               | issere Dich VOR dem SENDEN, dass Deine Eintragungen korrekt und vo                                                                                         | llständig sind!                                                      |

Zurück zur Auswahl der Disziplin...

6. Wir tragen den ersten Schützen ein. Nach der Eingabe der ersten 3 Buchstaben des Nachnamens, wird eine Liste der möglichen Schützen angezeigt. Es werden nur Schützen des Vereins der Mannschaft angezeigt, um eine Verwechslung auszuschließen. Wir wählen hier als Beispiel <u>Stemler, Garnett-Aaron</u> aus.

| <b>Mannschaft</b><br>Verein: <u>Schützenverein Calberlah 7</u> |                                                                                                    | VereinsNr.: 11006                                                 |
|----------------------------------------------------------------|----------------------------------------------------------------------------------------------------|-------------------------------------------------------------------|
| Pass-/Stamm-Nr.                                                | Name, Vorname<br>stem<br>Stemler, Garnett-Aaron (110060120)<br>Stemler, Jaqueline (110060247)<br>Stemler, Lisa (110060274)<br>Stemler, Regina (110060176) | Ringe<br>S1 S2 S3 S4<br>S1 S2 S3 S4<br>S1 S2 S3 S4<br>S1 S2 S3 S4 |

7. Nach dem Auswählen wird auch automatisch die Passnummer eingetragen. Jetzt können wir die einzelnen Serien eintragen, die Summe wird automatisch ermittelt.

| Mannschaft                   |                       | VereinsNr.: 11006      |
|------------------------------|-----------------------|------------------------|
| Verein: Schützenverein Calbe | <u>rlah 7</u>         |                        |
| Para (Starra Na              | News Versen           | 0.00                   |
| Pass-/stamm-wr.              | Name, vorname         | Ringe                  |
| 110060120                    | Stemler, Gamett-Aaron | 400<br>100 100 100 100 |
|                              |                       | S1 S2 S3 S4            |
|                              |                       |                        |

8. Nachdem wir alle Schützen uns Ergebnisse eingetragen haben, müssen wir unten den Melder der Ergebnisse eintragen. HINWEIS! Der Melder muss genau so geschrieben werden, wie er in der NSSV Mitgliederverwaltung eingetragen ist (Zweitname, Bindestrich, etc.), andernfalls bekommt ihr eine Fehlermeldung und könnte die "Auswertungskarte" nicht verschicken.

#### Besondere Fälle!

In folgenden Fällen tragt ihr eine Information in das Feld "Zusätzliche Information" ein:

- Falls ein neuer Schütze geschossen hat, er aber vom System nicht erkannt wird. Bitte Name, Geb.-Datum und Serien angeben.
- Falls nicht alle Schützen der Mannschaft beim Durchgang angetreten sind. KEIN ERGEBNIS MIT 0 EINTRAGEN!!!

Sollte kein Schütze der Mannschafft angetreten sein, ist nur das Kästchen "Mannschaft nicht angetreten" anzuklicken.

Sind alle Eintragungen gemacht, klickt ihr auf "Vorschau der Meldung".

| Pass-/Stamm-Nr.       | Name, Vorname                                                                  | Ringe                                                                                                    |
|-----------------------|--------------------------------------------------------------------------------|----------------------------------------------------------------------------------------------------|
| 110060120             | Stemler, Garnett-Aaron                                                         | 400                                                                                                    |
|                       |                                                                                | 100 100 100 100                                                                                                 |
| 110060233             | Germer, Andreas                                                                | 400                                                                                                    |
|                       |                                                                                |                                                                                                    |
| 110060119             | Ernst, Sönke                                                                   |                                                                                                    |
| 110060119             | Forebola Thomas                                                                |                                                                                                    |
| 110000110             | remnoiz, momas                                                                 |                                                                                                    |
| 110060269             | Thiele, Helge                                                                  |                                                                                                    |
|                       |                                                                                |                                                                                                    |
|                       |                                                                                | Total: 2000                                                                                                    |
| +                     |                                                                                |                                                                                                    |
|                       | Zusätzliche Informationen - Heim-Mannschaft<br>Stimmt schon so das Ergebnis ;) |                                                                                                    |
|                       | Mannschaft nicht angetreten                                                    |                                                                                                    |
| Garnett-Aaron         | Stemler gastemler                                                              | r@gmail.com                                                                                                    |
| Vorname des Absenders | Nachname des Absenders E-Mail-Adress                                           | se des Absenders                                                                                                |
|                       |                                                                                | A SAN A SAN A SAN A SAN A SAN A SAN A SAN A SAN A SAN A SAN A SAN A SAN A SAN A SAN A SAN A SAN A SAN A SAN A S |

9. Das System prüft eure Eintragungen. Im Anschluss erscheint eine Meldung mit dem Hinweis, ob ihr alles korrekt eingetragen habt oder ob ihr noch Korrekturen vornehmen müsst. Denkt hier bitte an die "Besonderen Fälle"!

Auf www.rwk-onlinemelder.de wird Folgendes angezeigt: Die Eingaben sind in Ordnung. Die Auswertungskarte kann jetzt abgesendet werden. Ok

10. Wenn alle Eintragungen korrekt sind, dann werden alle Felder grau angezeigt (Felder sind nicht bearbeitbar) und unten sind die Buttons "Meldung jetzt absenden" und "Meldung nochmal überarbeiten" erschienen. Habt ihr nochmal alles auf Richtigkeit geprüft, könnt ihr die Meldung absenden. Sollte ihr noch eine Änderung vornehmen wollen, klickt auf Überarbeiten.

| Disziplin N<br>LP Kreisliga (1)<br>Ergebnis einlesen<br>Mannschaft<br>/erein: <u>Schützenverein</u> | Aiedersächsischer Sportschützenverband e.V.<br>Kreisschützenverband Gifhorn (nssvksv11)<br><b>Auswertungskarte</b><br>Rundenwettkampf Nr. 1 vom 20.10.2021 | Klasse/Gruppe<br><b>1. Liga Gruppe 2</b><br>• Wettkampfkarte jetzt drucken<br>VereinsNr.: 11006    |
|----------------------------------------------------------------------------------------------------|----------------------------------------------------------------------------------------------------|----------------------------------------------------------------------------------------------------|
| <b>Mannschaft</b><br>/erein: <u>Schützenverei</u> r                                                 | n Calberlah 7                                                                                                    | VereinsNr.: 11006                                                                                  |
|                                                                                                    |                                                                                                    |                                                                                                    |
| Pass-/Stamm-Nr.<br>110060120<br>110060233                                                           | Name, Vorname<br>Stemler, Garnett-Aaron<br>Germer, Andreas                                                                                                 | Ringe<br>400<br>100 100 100 100<br>400                                                             |
| 110060119                                                                                           | Ernst, Sönke<br>Fernholz, Thomas                                                                                                    | 100   100   100     400   100   100     400   400   400                                            |
| 110060269                                                                                           | Thiele, Helge                                                                                                    | 100   100   100   100     400   100   100   100     100   100   100   100     Total:   2000   2000 |
| +                                                                                                   | ab hier nur für Einzelwertung:                                                                                                    | S1 S2 S3 S4                                                                                        |
|                                                                                                    | Zusätzliche Informationen - Heim-Mannschaft:<br>Stimmt schon so das Ergebnis ;)<br>Mannschaft nicht angetreten                                             |                                                                                                    |
| Garnett-Aaron<br>Vorname des Absenders                                                              | Stemler gastemler@gmail.co<br>Nachname des Absenders E-Mail-Adresse des Absender                                                                           | om<br>Jers                                                                                         |
| Vergewis                                                                                            | ssere Dich VOR dem SENDEN, dass Deine Eintragungen korrekt und v                                                                                           | ollständig sind!                                                                                   |

- **11.** Nach dem Absenden habt ihr die Ergebnisse erfolgreich an das System übermittelt. Der RWK-Leiter und der Absender bekommen noch eine E-Mail mit den Ergebnissen, die gerade gemeldet wurden.
- **12.** Sobald alle Vereine einer Disziplin ihre Ergebnisse gemeldet haben, schaltet der RWK-Leiter diese zur Einsicht frei. Die Ergebnisse könnt ihr dann unter folgenden Link einsehen, <u>https://www.rwk-onlinemelder.de/online/listen/nssvksv11</u>.

### 13. Extrahinweis!

Sollte auffallen, dass man ein Ergebnis falsch gemeldet hat, kann man auf den gleichen Weg eine zweite Meldung abgeben. Hier erscheint der Hinweis über der Auswertungskarte, das bereits eine Meldung abgegeben wurde. Nach dem Abgeben der Meldung bekommt der RWK-Leiter eine gesonderte Meldung, dass Handlungsbedarf besteht, da eine manuelle Löschung einer der beiden Auswertungskarten im System vorgenommen werden muss.